### كيفية تمرير التحديت عن طريق USB لجهاز ECHOLINK PRIME

1) قم بتحميل آخر تحديث للجهاز من موقع التحديثات <u>www.echolinkhd.com</u>

2) قم بوضع التحديث بالفلاشـة USB و بعد دلك إيصالها مع الجهاز.

3) إضغط على زر **`Menu**` الخاص بريموت كنترول لدخول إلى الواجهة الرئيسية للجهاز

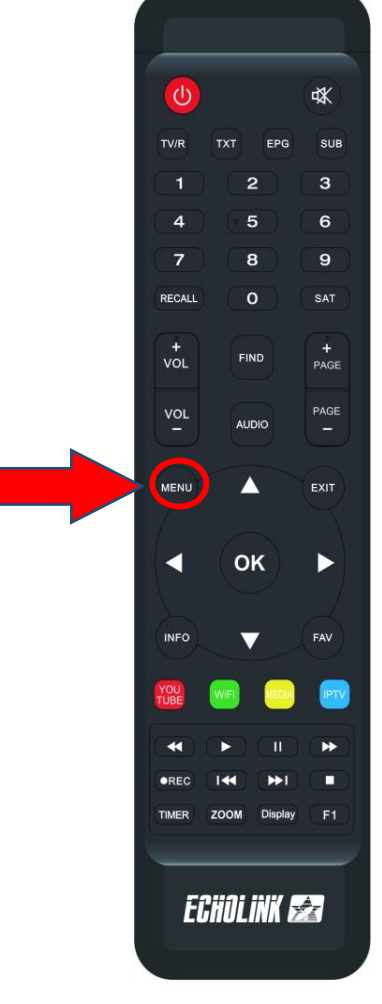

### 4) إضغط على USB MANAGER

| ar 18°C Casablanc | a<br>clouds    |                |                | ■ 00:07          |
|-------------------|----------------|----------------|----------------|------------------|
| RSS RSS           | Quran          | Stalker        | <b>X</b> TREAM |                  |
| Update            |                |                |                |                  |
| Paramètres        | _              |                |                |                  |
| USB Manager       | A) System      | Réglage du OSI | CHMax Setting  | Contrôle Parente |
| Réglage de la co  | <b>₩</b> 3G    | 🗢 WiFi         | Paramettre IP  | Nenu du Patch    |
| Server Setting    | i A Propos STB |                |                |                  |
|                   |                |                |                |                  |

## 5) أدخل إلى **USB**

| USB                      |                       |                      |             |                  |                                        |                     |  |
|--------------------------|-----------------------|----------------------|-------------|------------------|----------------------------------------|---------------------|--|
| Tous                     | PVR<br>122023 (2).bin | <b>&amp;</b><br>Film |             | <b>Music</b>     | لمع<br>Image                           | Software            |  |
| vod<br>video             |                       |                      | <dir></dir> |                  | 1970-01-01 00:07:<br>2024-03-05 18:52: | :15<br>:20          |  |
| liste_chaine<br>PRIME_V1 | es_Prime_23122023     | 3_R_VF(              | SDX<br>BIN  | 90.8 K<br>16.0 M | 2024-03-05 18:51:<br>2024-03-05 18:51: | 58                  |  |
|                          |                       |                      |             |                  |                                        |                     |  |
|                          |                       |                      |             |                  |                                        |                     |  |
| Outils                   | Mode allumer          | 🔲 Tele               | echarger    |                  | Réglage PVR                            | <b>INFO</b> Details |  |
|                          |                       |                      |             |                  |                                        |                     |  |

#### 6) إختر التحديت الخاص بالجهاز تم إضغط على زر **OK**

| USB |              |                                        |                      |                          |                                            |            |
|-----|--------------|----------------------------------------|----------------------|--------------------------|--------------------------------------------|------------|
|     | Tous         | PVR<br>28122023 (2).bin                | <b>&amp;</b><br>Film | Music                    | Image                                      | Software   |
|     | vod<br>video |                                        | <                    | :DIR><br>:DIR>           | 1970-01-01 00:07:11<br>2024-03-05 18:52:20 | 5          |
|     | IIste_cha    | ines_Prime_231220<br>V112_28122023 (2) | 23_R_VF(<br>bin      | SDX 90.8 K<br>BIN 16.0 M | 2024-03-05 18:51:50                        | 0          |
|     |              |                                        |                      |                          |                                            |            |
|     | Outils       | Mode allume                            | r 🔲 Teleo            | charger 🚺                | Réglage PVR                                | FO Details |

#### 7) بعدها ، سـوف تضهر لك هده الرسـالة إضغط على **Oui**' لبدء عملية تتبيث التحديت على جهازك

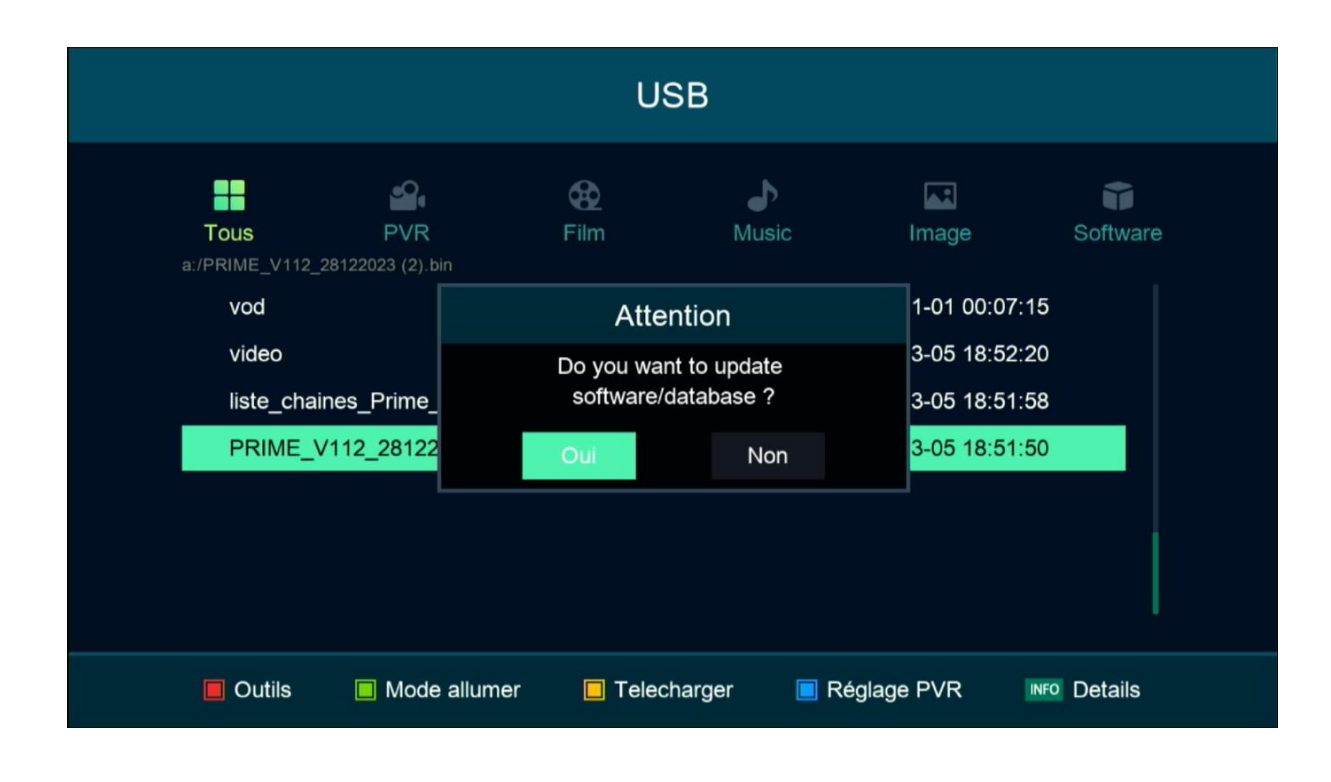

#### بدأت عملية التحديث

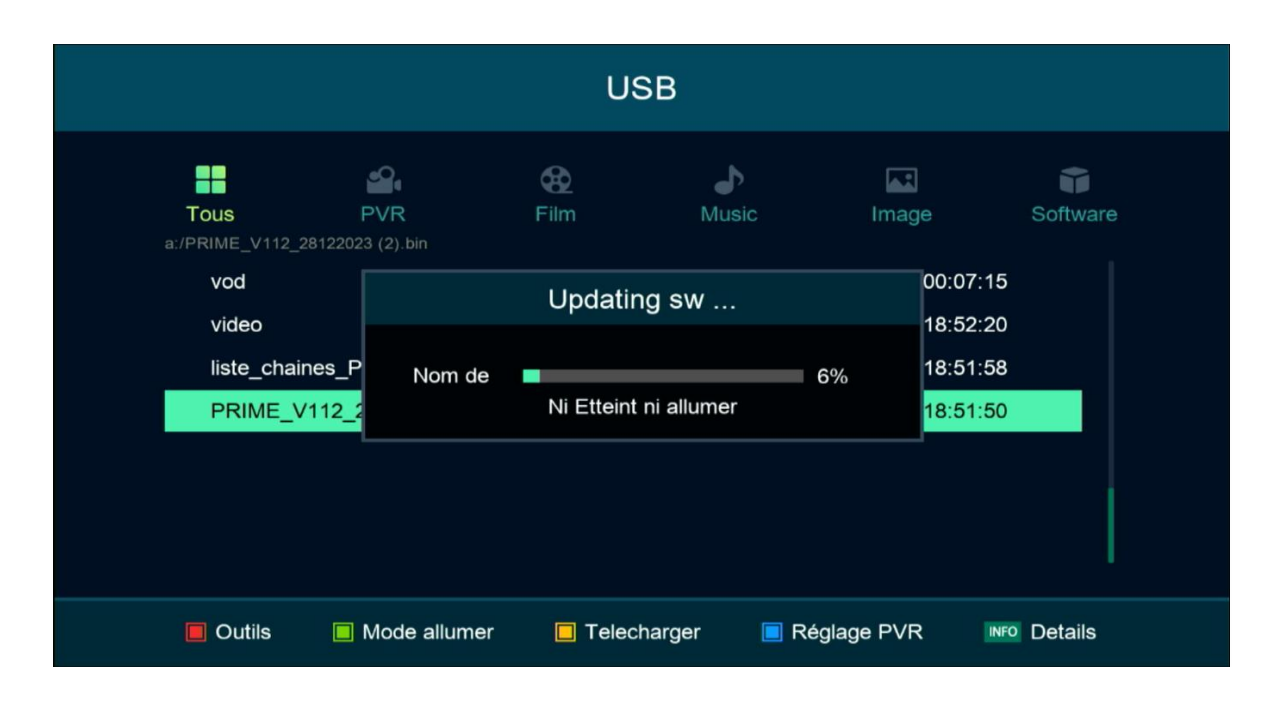

# ملاحضة هامة : إحرص على أن ألا يتم فصل الكهرباء على الجهاز أتناء التحديت

بعد إنتهاء التحديت ، الجهاز سوف يعيد تشغيل نفسـه

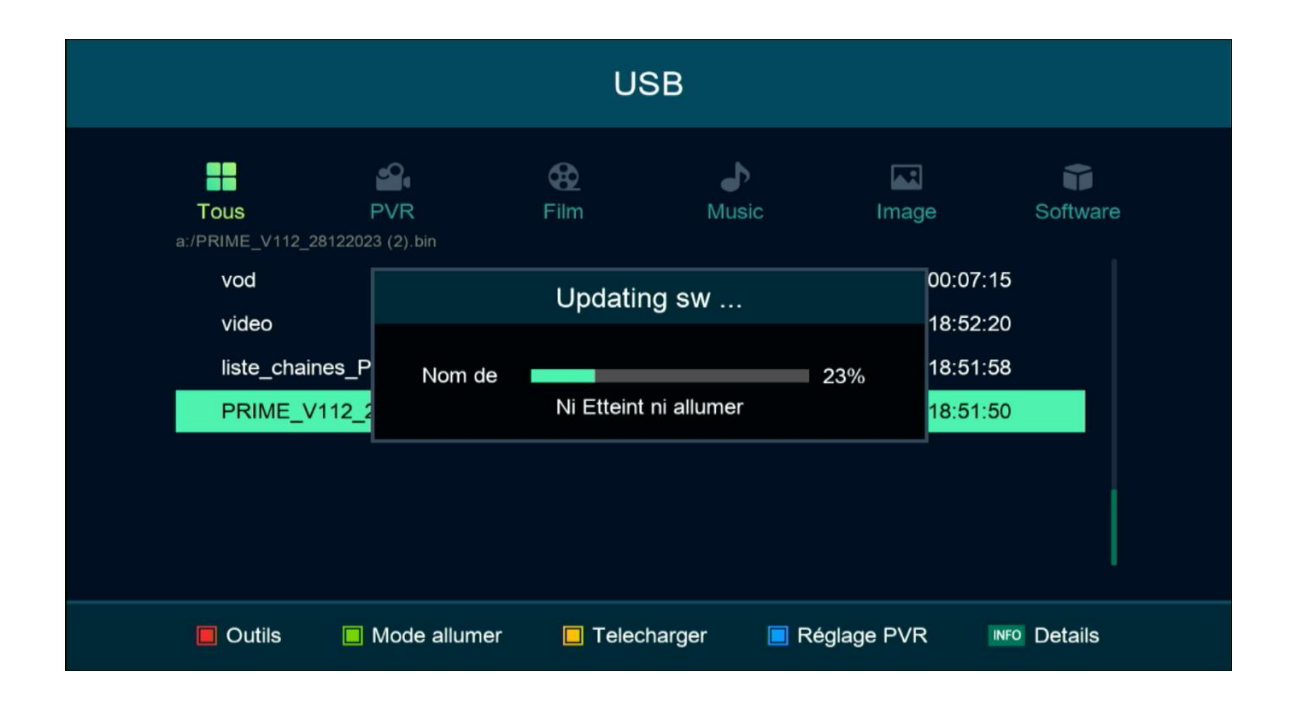

مبروك عليك تم تحديث جهازك بنجاح